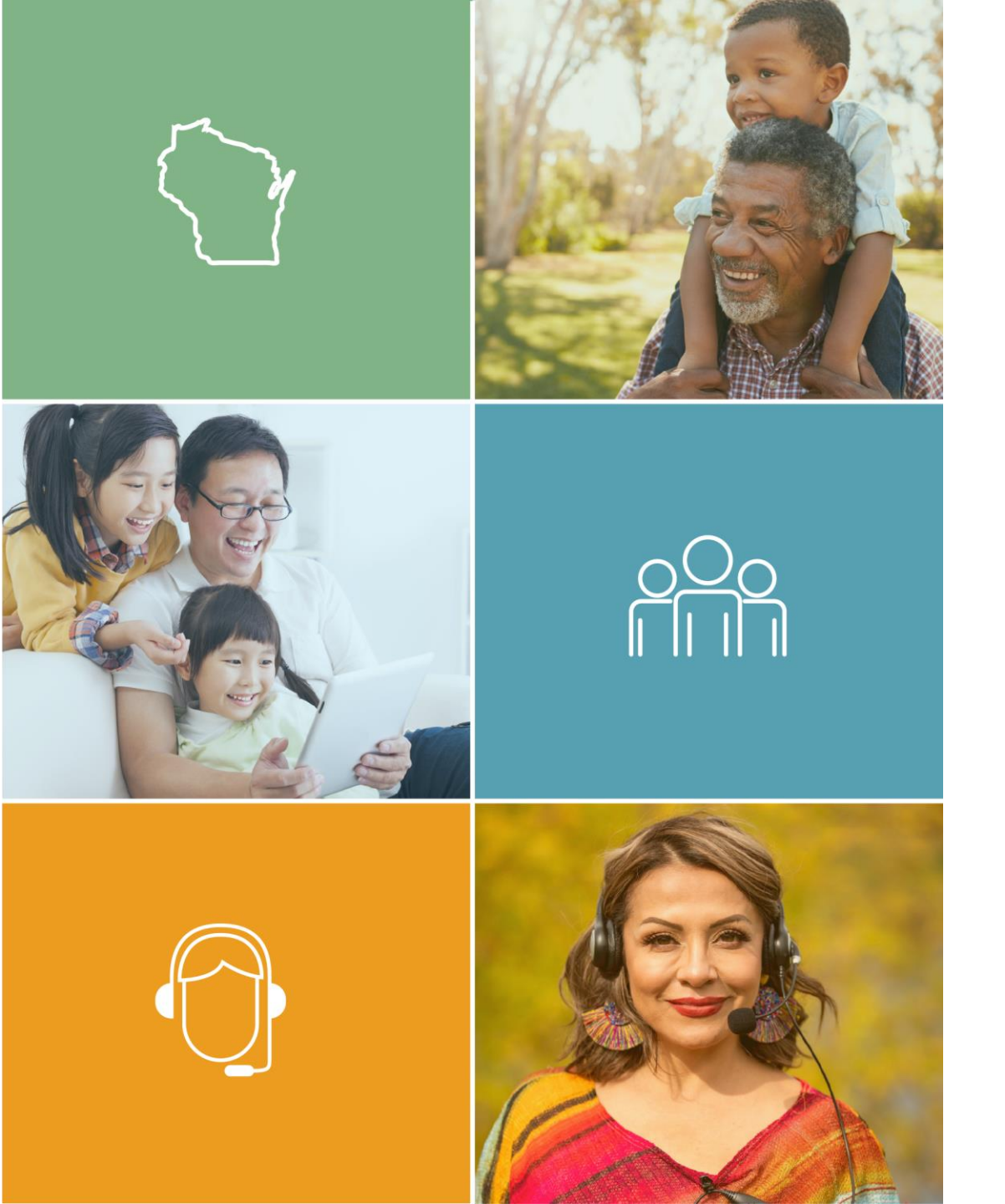

# Wisconsin Navigator License Renewal Guide

June 2024

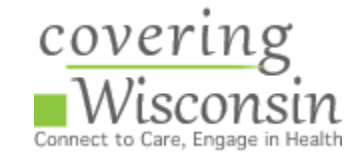

### **Requirements for Navigator License Renewals**

- To fulfill the yearly requirements for a Navigator License renewal, all Navigators must obtain eight continuing education credits and complete the Federal MLMS Training
- Failing to renew your Navigator License on time will cause the license to expire and the Navigator cannot continue doing Navigator work until it is reinstated
- Active Navigator Licenses will expire October 1<sup>st</sup>, 2024

# **Deadlines for Training and Navigator License Renewals**

### • September 9-11, 2024

- To obtain eight continuing education credits, Navigators can attend
   Covering Wisconsin's annual <u>Health Insurance Enrollment Conference</u>
- August 2024
  - To access and complete the Federal MLMS Training, Navigators can log into the <u>Centers for Medicare and Medicaid Services portal</u>

### September 2024

 Covering Wisconsin recommends Navigators submit their license renewal to the Office of the Commissioner of Insurance before
 September 15<sup>th</sup> to allow adequate processing time before the October 1<sup>st</sup>, 2024, expiration date

## **Continuing Education Credits and Completion Certificates**

- After attending the Wisconsin Annual Health Insurance Enrollment Conference, the OCI Agent Licensing Department will verify your attendance with Covering Wisconsin. After this verification, eight continuing education credits will be added to your license profile
- Continuing Education Certifications will be emailed to you from Covering Wisconsin. This process can take up to 2 weeks
- If you have questions about your certificate, please contact Covering Wisconsin directly at <u>coveringwi@cwi.wisc.edu</u>

### **Gather Your Navigator License Renewal Materials**

- Navigator's Last Name
- Last Four Numbers of the Navigator's Social Security Number
- Navigator's National Producer Number (NPN)
  - How to find your NPN instructions are on slide 7
- Navigator's Birth Date
- Navigator's Contact Information
- Navigator Entity Affiliation

- Navigator's Employment History
- Payment Method
- Documentation authorizing you to work in the United states, if the Navigator is a non-citizen (i.e., green card, visa)

### Information about

- Criminal Background
- Administrative Actions
- Bankruptcy
- Tax Delinquency
- Termination for Misconduct
- Lawsuits
- Child Support

## How To Find Your National Producer Number (NPN)

# How To Find Your National Producer Number (NPN)

- You can look-up your NPN on the NAIC State Based Systems license manager tool at: <u>https://sbs.naic.org/solar-external-lookup/license-manager</u>
- Input your information
  - Jurisdiction: Wisconsin
  - Search Type: Licensee
  - Entity Type: Individual
  - Additional Fields: First and Last Name
- Agree to Terms and Conditions
- Click "Search"
- Find your name and the NPN will be listed in the NPN column to the left

| 8 How Do 1?                          | Lookup Search |
|--------------------------------------|---------------|
| Jurisdiction REQUIRED                |               |
| Wisconsin                            | ~             |
| Search Type REQUIRED                 |               |
| Licensee                             | ~             |
| Entity Type REQUIRED                 |               |
| Individual                           |               |
|                                      |               |
| Enter one or more additional fields: |               |

# Renewing an Individual Navigator License Online

Online License Renewal is Preferred by the Office of the Commissioner of Insurance

### **Online Navigator License Renewal Check-list**

Log into the NIPR website under "Individual"

- <u>https://pdb.nipr.com/my-nipr/frontend/identify-licensee</u>
- Identify the Navigator (Licensee)
- Start the Application and Select Product Type

License Type

Answer all Legal Questions

### Sign Attestation

**D** Pay the \$35 +\$5.60 Licensing Fee

- Check Email Inbox
  - NIPR receipt
  - Automatic reply from OCI
- Send Federal Completion Certificate to the Office of the Commissioner of Insurance (OCI)
  - Subject line: Federal Navigator Completion Certificate
  - Attach Federal Completion Certificate and any other required documents based on your answers to legal questions and/or work documents
  - Include your contact information and the Navigator Entity you are affiliated with in the body of the email
  - Send to: <u>ociagentlicensing@wisconsin.gov</u>

## National Insurance Producer Registry for Navigators

To renew the Navigator's license information, visit:
 <u>NIPR (National Insurance</u>)

Producer Registry for Navigators)

• Click "Individual"

| NIPR NATIONAL INSURANCE PRODUCER REGISTRY | LICENSING CENTER | PRODUCTS 8 | & SERVICES            | ABOUT NIPR                   | HELP | Q |              |
|-------------------------------------------|------------------|------------|-----------------------|------------------------------|------|---|--------------|
| My NIPR                                   |                  |            |                       |                              |      |   | Guest User 🔻 |
| Identiny Licensee                         |                  |            |                       |                              |      |   |              |
| Individual<br>Sign in as an individual    | )                |            | Busin<br>Sign in as a | ess Entit<br>business entity | У    |   |              |

# Identify the Navigator (Licensee)

- Search Type: National Producer Number (NPN)
- Fill in the Last Name and NPN Number of the Navigator
- Accept the NIPR Use Agreement

| ndividual |             |                                 |  |
|-----------|-------------|---------------------------------|--|
|           | Search Type | O License Number                |  |
|           | (           | National Producer Number (NPN)  |  |
|           |             | O Social Security Number (SSN)  |  |
|           |             | Select one identifier above     |  |
|           | Last Name   |                                 |  |
|           | Last Name   |                                 |  |
|           | NPN         |                                 |  |
|           |             |                                 |  |
|           |             | I accept the NIPR Use Agreement |  |

## Authorization of Navigator (Licensee)

 Enter the last four numbers of the Licensee's Social Security Number and their date of birth to authorize the search

| Authorization                                               |                                  |        |
|-------------------------------------------------------------|----------------------------------|--------|
| Please verify your identity by providing your date of birth |                                  |        |
| SSN (I<br>Dat                                               | Last Four) Last Four) MM/DD/YYYY |        |
| ← Back                                                      |                                  | Next 🗲 |

### **User Menu**

### • Click "Start"

User Menu

2+

# Resume

Start

No incomplete applications available

### Continuing Education

View continuing education compliance information and status

Corder History Review order statuses and receipts

### Change Licensee

Identify another licensee to work with

#### ROTHE, ELIZABETH

#### ☑ Message Center

### NIPR Mobile - All of your insurance licensing information at your fingertips.

The NIPR mobile app lets insurance professionals licensed by a state department of insurance view their demographic, licensing, and appointment information. Mobile users are also able to subscribe to renewal notification reminders. Click here for more information.

#### Announcements

- Current or previously licensed users may click **Start** to access a detailed report of your licensing data. If one is available, you can select to run your free report, or purchase an additional one if needed.
- Contact Change Request (CCR) has been updated to now allow Business Entities.

# **Product Type**

- 1. Product Type:
  - Other Licensing
- 2. Application Type:
  - Renewal
- 3. Residency Type:

• Resident

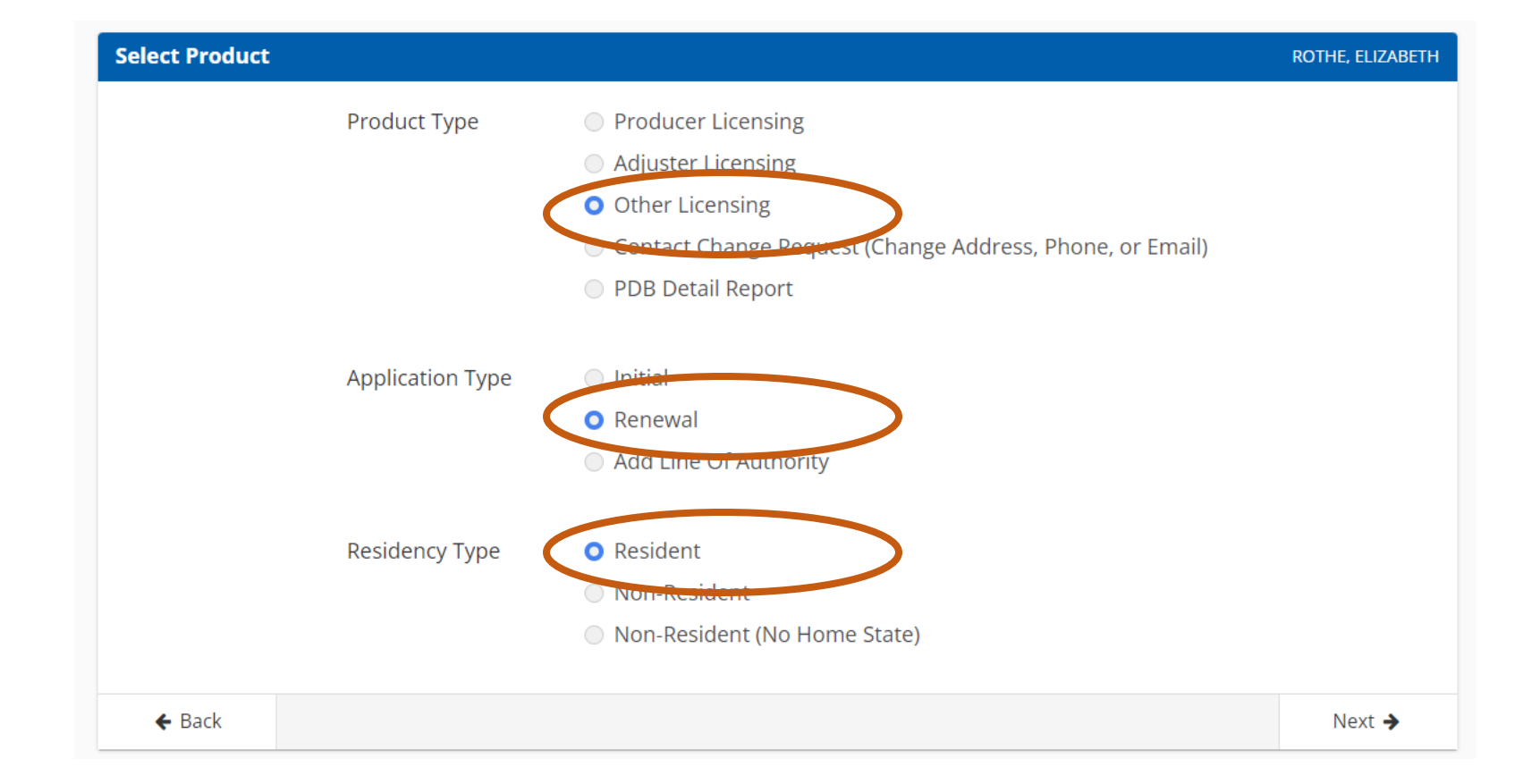

### License Type

# • Select the "None" box to select Navigator Individual

| Internediany (Dreducer) Individual                                                                                                    |                                                                                  |  |
|----------------------------------------------------------------------------------------------------|----------------------------------------------------------------------------------|--|
| Intermediary (Producer) Individual                                                                                                    |                                                                                  |  |
| Crop                                                                                                    | Select All                                                                       |  |
| Surety                                                                                                    |                                                                                  |  |
| Travel                                                                                                    |                                                                                  |  |
| Attorney Title                                                                                                    |                                                                                  |  |
| Legal Expense                                                                                                    |                                                                                  |  |
| Employee Benefit Plan Administrator                                                                                                    |                                                                                  |  |
| None                                                                                                    | Select All Deselect All                                                          |  |
| Life Settlement Broker                                                                                                    |                                                                                  |  |
| None None                                                                                                    | Select All Deselect All                                                          |  |
| Navigator Individual                                                                                                    |                                                                                  |  |
| None                                                                                                    | Select All Deselect All                                                          |  |
| Reinsurance uns mediane Broker                                                                                                    |                                                                                  |  |
| None                                                                                                    | Select All Deselect All                                                          |  |
|                                                                                                    |                                                                                  |  |
| Reinsurance Intermediary Manager                                                                                                    |                                                                                  |  |
| Reinsurance Intermediary Manager                                                                                                    | Select All O Deselect All                                                        |  |
| Reinsurance Intermediary Manager                                                                                                    | Scient All O Deselect All                                                        |  |
| Reinsurance Intermediary Manager                                                                                                    | Select All     O Deselect All     Select All     O Deselect All                  |  |
| Reinsurance Intermediary Manager None Temporary Insurance Intermediary Accident & Health Casualty                                                                                                    | Select All     O Deselect All     Select All     O Select All     O Deselect All |  |
| Reinsurance Intermediary Manager          None         Temporary Insurance Intermediary         Accident & Health         Casualty         Credit                                                                                                    | Select All Deselect All Control Deselect All                                     |  |
| Reinsurance Intermediary Manager          None         Temporary Insurance Intermediary         Accident & Health         Casualty         Credit         Crop                                                                                                    | Select AII Ceselect AII                                                          |  |
| Reinsurance Intermediary Manager          None         Temporary Insurance Intermediary         Accident & Health         Casualty         Credit         Copp         Legal Expense                                                                                                    | Select All<br>Select All<br>Select All<br>Deselect All                           |  |
| Reinsurance Intermediary Manager          None         Temporary Insurance Intermediary         Accident & Health         Casualty         Credit         Crop         Legal Expense         Ufe                                                                                          | Select All<br>Select All<br>Select All<br>Deselect All                           |  |
| Reinsurance Intermediary Manager          None         Temporary Insurance Intermediary         Accident & Health         Casualty         Credit         Crop         Legal Expense         Life         Personal Lines P&C                                                              | Select All<br>Select All<br>Select All<br>Deselect All                           |  |
| Reinsurance Intermediary Manager  None  Temporary Insurance Intermediary  Accident & Health Casualty Credit Crop Legal Expense Life Personal Lines P&C Property                                                                                                    | Select All Deselect All                                                          |  |
| Reinsurance Intermediary Manager  None  Temporary Insurance Intermediary  Accident & Health Casualty Credit Crop Legal Expense Uife Personal Lines P&C Property Surety                                                                                                    | Select All Deselect All                                                          |  |
| Reinsurance Intermediary Manager         None         Temporary Insurance Intermediary         Accident & Health         Casualty         Credit         Corp         Legal Expense         Life         Personal Lines P&C         Property         Surety         Title                 | Select All<br>Select All<br>Select All                                           |  |
| Reinsurance Intermediary Manager          None         Temporary Insurance Intermediary         Accident & Health         Casualty         Credit         Crop         Legal Expense         Life         Personal Lines P&C         Property         Surety         Title         Travel | Select AII<br>Select AII<br>Select AII                                           |  |

### **Answer Questions**

- The registry will take you through a series of questions regarding your address, employment history, criminal background, administrative actions, bankruptcy, tax delinquency, misconduct terminations, lawsuits, and child support.
   Answer all legal questions.
- If you'd like to preview the questions you can read them on the pdf version of the <u>Application for Individual Navigator License</u> or look at the <u>Candidate</u> <u>Handbook</u> published by the Office of the Commissioner of Insurance.

### Attestation

# • Read and accept the attestation

#### .nipr.com/my-nipr/frontend/flows/2/260102/attestation A **NIPR** NATIONAL INSURANCE LICENSING CENTER PRODUCTS & SERVICES ABOUT NIPR HELP Q My NIPR Guest User \* 🗰 User Mens Attestation MEILA Read carefully and Accept to continue. 1.1 hereby certify that, under penalty of perjury, all of the information submitted in this application and attachments is true and complete. I am aware that submitting false information or omitting pertinent or material information in connection with this application is grounds for license revocation or denial of the license and may subject me to civil or criminal penalties. 2. Unless provided otherwise by law or regulation of the jurisdiction, I hereby designate the Commissioner, Director or Superintendent of Insurance, or other appropriate party in each jurisdiction for which this application is made to be my agent for service of process regarding all Insurance matters in the respective jurisdiction and agree that service upon the Commissioner, Director or Superintendent of Insurance, or other appropriate party of that jurisdiction is of the same legal force and validity as personal service upon myself. 3. I further certify that I grant permission to the Commissioner, Director or Superintendent of Insurance, or other appropriate party in each jurisdiction for which this application is made to verify information with any federal, state or local government agency, current or former employer, or insurance company. 4. I further certify that, under penalty of perjury, a) I have no child-support obligation, b) I have a child-support obligation and I am currently in compliance with that obligation, or c) I have identified my child support obligation arrearage on this application. 5.1 authorize the jurisdictions to which this application is made to give any information concerning me, as permitted by law, to any federal, state or municipal agency, or any other organization and I release the jurisdictions and any person acting on their behalf from any and all liability of whatever nature by reason of furnishing such information. 6. Lacknowledge that I understand and will comply with the insurance laws and regulations of the jurisdictions to which I am applying for licensure. 7. For Non-Resident License Applications, I certify that I am licensed and in good standing in my home state/resident state for the lines of authority requested from the non-resident state. 8. I hereby certify that upon request, I will furnish the jurisdiction(s) to which I am applying, certified copies of any documents attached to this application or requested by the jurisdiction(s). 1 accept + Back Next >

### Payment

- After accepting the attestation, fill in your billing details and payment information and click "next"
- The cost of a Navigator License Renewal is \$35+\$5.60 online licensing fee
- Submit the renewal application

| Choose Payment Type        |                                 |                     |       |      |
|----------------------------|---------------------------------|---------------------|-------|------|
| How would you like to pay? | Billing Details<br>* = Required |                     |       |      |
|                            | * First Name:                   |                     |       |      |
| O Credit Card              | * Last Name:                    |                     |       |      |
|                            | * Address Line 1:               |                     |       |      |
| O Electronic Check         | Address Line 2:                 |                     |       |      |
|                            | Address Line 3:                 |                     |       |      |
|                            | * City:                         |                     |       |      |
|                            | * State or Province:            |                     |       | ~    |
|                            | * Country:                      | United States of Am | erica | ~    |
|                            | * Zip Code:                     |                     |       |      |
|                            | * Phone:                        | -                   | ]-[   |      |
| Your Total is: \$5.60      |                                 |                     |       |      |
| « Back                     |                                 |                     |       | Next |

### **Order Receipt**

### • NIPR Order Receipt

- You will receive an NIPR Receipt in your email inbox confirming your electronic resident license application. It comes from <u>donotreply@nipr.com</u>
- If you do not receive this receipt, check your spam folder
- If you have any questions regarding your order, please contact their customer service at <u>www.nipr.com/help</u>

| Order #14815905                                                                                                    |                                                                                                    |                                                                                                    |                                                                                                    | MEJ                                                 |
|----------------------------------------------------------------------------------------------------|----------------------------------------------------------------------------------------------------|----------------------------------------------------------------------------------------------------|----------------------------------------------------------------------------------------------------|-----------------------------------------------------|
| View Re<br>View your receip                                                                                                    | ceipt                                                                                                    | ₽                                                                                                    | View Detail<br>View and download your order                                                                                                    |                                                     |
| Requests will be sent to the                                                                                                    | state. Please allow up to 5 business days for (                                                                                                    | changes to di                                                                                          | splay on the Producer Database (PDB).                                                                                                    |                                                     |
| Order Number:                                                                                                    | 14815905                                                                                                    |                                                                                                    |                                                                                                    |                                                     |
| Order Date:                                                                                                    | 9/21/2022, 11:36 AM                                                                                                    |                                                                                                    |                                                                                                    |                                                     |
| Application State(s):                                                                                                    | WISCONSIN<br>Resident Licensian                                                                                                    |                                                                                                    |                                                                                                    |                                                     |
| Order Total:                                                                                                    | \$5.60                                                                                                    |                                                                                                    |                                                                                                    |                                                     |
| WISCONSIN: Transacti                                                                                                    | on #702336200                                                                                                    |                                                                                                    |                                                                                                    |                                                     |
| WISCONSIN: Transacti<br>In Progress<br>NAVIGATOR INDIVIDUAL:                                                                                                    | on #702336200                                                                                                    |                                                                                                    |                                                                                                    |                                                     |
| WISCONSIN: Transacti<br>In Progress<br>NAVIGATOR INDIVIDUAL:  <br>State Messages:                                                                                                    | on #702336200<br>Ione                                                                                                    |                                                                                                    |                                                                                                    |                                                     |
| WISCONSIN: Transacti<br>In Progress<br>NAVIGATOR INDIVIDUAL: I<br>State Messages:<br>• Action Required Navigato<br>Send certificate of com                                                                                                    | on #702336200<br>Ione<br>Individual applicants must complete any fed<br>pletion to ociagentlicensing@wisconsin.gov.                                                                                                    | ierally manda                                                                                          | ted training required under the federal health ca                                                                                                    | re exchange.                                        |
| WISCONSIN: Transacti<br>In Progress<br>NAVIGATOR INDIVIDUAL:<br>State Messages:<br>Action Required Navigato<br>Send certificate of com<br>Action Required If applica<br>application process, th<br>submit requested info                                                        | on #702336200<br>Ione<br>Individual applicants must complete any fed<br>pletion to ociagentlicensing@wisconsin.gov.<br>nt answered "Yes" to application questions or<br>e applicant should submit required documen<br>mation will result in the application being clo                                                                                                    | lerally manda<br>r other inforn<br>itation within<br>ised as expire                                    | ted training required under the federal health ca<br>nation is being requested in order to proceed with<br>90 days of submission date of licensing applicatio<br>d. All fees are non-refundable.                                                                 | re exchange.<br>h the<br>on, Failure to             |
| WISCONSIN: Transacti<br>In Progress<br>NAVIGATOR INDIVIDUAL: I<br>State Messages:<br>Action Required Navigato<br>Send certificate of com<br>Action Required If applica<br>application process, th<br>submit requested info<br>No Action Required When<br>Documents in lieu of s | on #702336200<br>None<br>Individual applicants must complete any fed<br>pletion to ociagentlicensing@wisconsin.gov.<br>Int answered "Yes" to application questions or<br>e applicant should submit required documen<br>mation will result in the application being clo<br>an original document is not required to be se<br>ending the documents to the state(s) via fax, o | ierally manda<br>r other inform<br>station within<br>sed as expire<br>nt to the stat<br>e-mail or posi | ted training required under the federal health ca<br>nation is being requested in order to proceed with<br>90 days of submission date of licensing applicatio<br>d. All fees are non-refundable.<br>a, use the Attachments Warehouse for Additional<br>cal mail. | re exchange<br>n the<br>on. Failure to<br>Licensing |

# Follow-up Directly with OCI After Submitting on NIPR

To finish renewing your Navigator license, you will email a copy of your MLMS Training Certificate of Completion and any required supporting documents to OCI's Agent Licensing Section at <u>ociagentlicensing@wisconsin.gov</u> (example on slide 21)

- <u>Subject Line</u>:
  - Federal Navigator Completion Certificate
- <u>Body of Email</u>:
  - o Include your contact information and the Navigator Entity you are affiliated with
- <u>Attachments</u>:
  - Federal MLMS Training Certificate
  - If you answered yes to any legal questions or have work documentation, attach those supporting documents

### If you need help downloading your MLMS Training Certificate of Completion, please go to slide 23

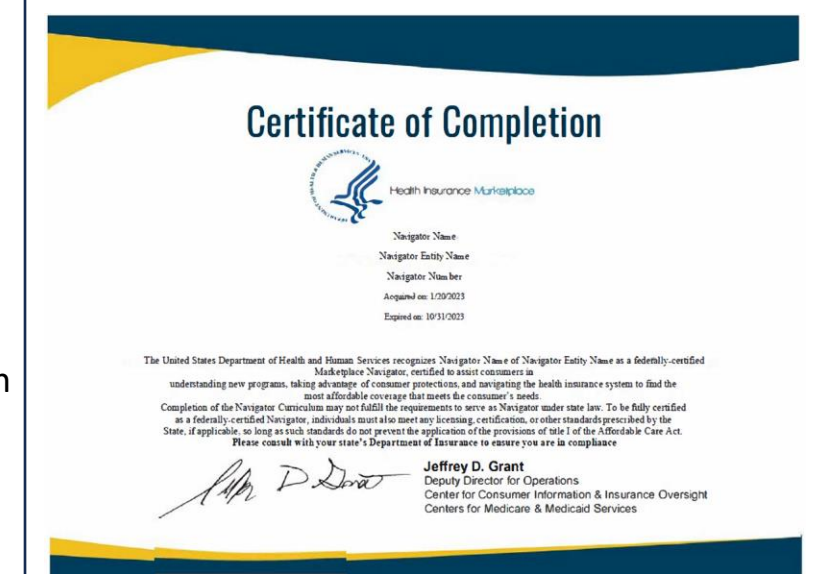

# Email Example to Follow-Up with the Office of the Commissioner of Insurance

| Send         | To                                        | ociagentlicensing@wisconsin.gov;                                                      |
|--------------|-------------------------------------------|---------------------------------------------------------------------------------------|
|              | Bcc                                       |                                                                                       |
|              | Subject                                   | Federal Navigator Completion Certificate                                              |
| Good morni   | ificate.pdf<br>KB<br>ing,<br>hed my Feder | al navigator Completion Certificate to this email. I am affiliated with the Navigator |
| elizabeth@v  | wisc.edu or (6                            | 08) 4147-9077. My NPN is: 123456789.                                                  |
| Warmly,      |                                           |                                                                                       |
| Elizabeth Sı | mith                                      |                                                                                       |
|              |                                           |                                                                                       |

If you answered yes to any legal questions or are providing authorized work documents, attach

supporting documents to your email

### Follow-up Directly with OCI After Submitting on NIPR

After emailing your supporting documents, you will receive an automated message saying:

Thank you for reaching out to our office. We will respond to your inquiry as soon as we are able.

On <u>average</u>, it takes licensing staff 12-17 <u>business</u> days to process a complete licensing application that has been referred to the state for manual review. It <u>could take longer</u> if you have not provided the required documentation or the application is more complex in nature.

Section Ins 6.59 (4) (c), Wis. Adm. Code allows OCI to determine an approval or denial of a licensing application within <u>90 days</u> of a completed application. Once the application is approved, you will receive email confirmation.

**Agent Licensing Section** Division of Market Regulation & Enforcement Office Hours 7:45am – 4:30pm

If this is an open records request, please send your request to <u>OCIRecords@Wisconsin.gov</u>.

### Log into the MLMS Training Portal

- <u>https://portal.cms.gov/</u>
  - Agree to Terms and Conditions
  - Complete the Multi-Factor Authentication
  - Open the Marketplace Assister Training
  - Enter your Navigator ID at the bottom of the page
  - Click "Save"

| Login | Login with PIV Card                               |     |
|-------|---------------------------------------------------|-----|
|       | CMS.gov Enterprise Portal                         |     |
| U     | ser ID is a required field                        | ••• |
| Pa    | assword is a required field                       |     |
|       | I agree to the <u>Terms &amp; Conditions</u>      |     |
|       | Login                                             |     |
| For   | got your <u>User ID</u> or your <u>Password</u> ? |     |

- Click the three white lines on the top right of the webpage to access your account
- On the drop-down menu click "Learning"
- Click "View Your Transcript"

| Home                 | > |
|----------------------|---|
| Learning             | ~ |
| View Your Transcript |   |
| Events Calendar      |   |
| Training Resources   | > |
| Help                 | > |
| 🏶 My Account         |   |
|                      |   |

- Under "Filter by Training Status" click "Completed"
- Click the blue box labeled "View Completion Certificate" to the right of the PY2025 Returning FFE Navigator

| Welcome to<br>Here you can manage all of your Not S<br>Change Active to Completed to view your Completed learning, | Return to Home page »<br>your Transcript<br>Started, In Progress, or Completed learning.<br>and change Completed to Active to view your In Progress learning. |
|----------------------------------------------------------------------------------------------------|----------------------------------------------------------------------------------------------------|
| Filter by Training Status Sort by Filter by Training Type                                                          | Search by Keyword                                                                                                    |
| Completed  Completion Date  All Types                                                                              | Search Q                                                                                                    |
| PY2024 Returning FFE Navigator                                                                                     | View Completio                                                                                                    |

- Click "View My Certificate" and your Completion Certificate will open in a new browser window
- Save your Completion Certificate to your computer so you can access it when following up with the Office of the Commissioner of Insurance

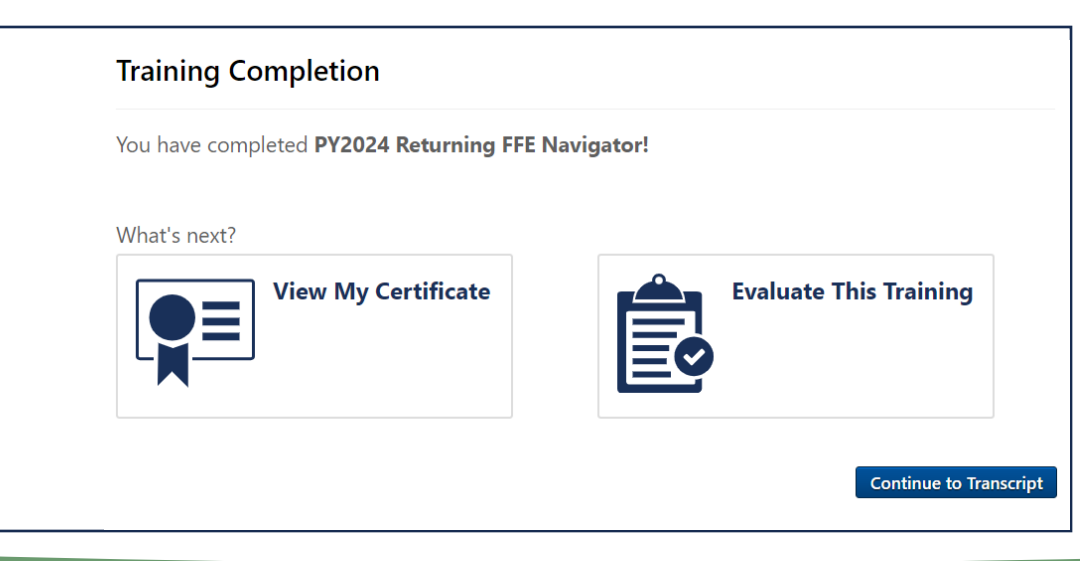

## Renewing an Individual Navigator License by Mail

### **Paper Form Option**

- A <u>paper form</u> can be used for the Navigator License Renewal
  - Complete the first three pages and mail:
    - Navigator Renewal Form
    - Copy of your MLMS Training Certificate
    - Supporting Documents if answering "yes" to any Background Questions
    - Check or Money Order of \$35.00

State of Wisconsin Office of the Commissioner of Insurance Agent Licensing Section P.O. Box 7872 Madison, WI 53707-7872

| APPLICATION FOR INDIVIDUAL<br>NAVIGATOR LICENSE | State of Wisconsin<br>Office of the Commissioner of Insurance<br>Agent Licensing Section             |
|-------------------------------------------------|----------------------------------------------------------------------------------------------------|
| Ref: Section 628.92 (1), Wis. Stat.             | P.O. Box 7872<br>Madison, WI 53707-7872<br>(608) 266-8699<br>E-mail: ociagentlicensing@wisconsin.gov |
|                                                 | Web Address: oci.wi.gov                                                                              |
|                                                 |                                                                                                    |

Check appropriate box for license requested.

Navigator New License (no fee)

Renewal (\$35.00 fee) Reinstatement (\$70.00 fee)

INSTRUCTIONS: This application together with the applicable nonrefundable fee is required for licensure. Completion of this form is required pursuant to s. 628.92, Wis. Stat. Personally identifiable information on this form will be matched with information from other states and law enforcement agencies.

| Last Name and Suffix (Sr., Jr.)                                                                                                    | First Name       | Middle | Name   | Date of E | ate of Birth (Mo./Day/Yr.) |                         | Social Security Number |  |
|----------------------------------------------------------------------------------------------------|------------------|--------|--------|-----------|----------------------------|-------------------------|------------------------|--|
| Residence/Home Address                                                                                                    |                  |        |        |           |                            |                         |                        |  |
| City                                                                                                    |                  |        | State  | tate      |                            | Zip Code                |                        |  |
| Mailing Address PO Box                                                                                                    |                  |        |        |           |                            |                         |                        |  |
| City                                                                                                    | State            |        | Zip Co | Zip Code  |                            |                         |                        |  |
| List any other assumed, fictitious, alias, or trade name under which you are doing business or intend to do business                                                                                                    |                  |        |        |           |                            |                         |                        |  |
| Business Address                                                                                                    |                  |        |        |           |                            |                         |                        |  |
| City                                                                                                    | State            | ate    |        | Zip Code  |                            |                         |                        |  |
| Home Telephone Number BusinessTelephone Number Applicant E-ma                                                                                                    |                  |        |        |           | Busin                      | Business E-mail Address |                        |  |
| Are you a citizen of the US? (check one) Yes If no, of which country are you a citizen?<br>If no, proof of eligibility to work in the US is required.                                                                                                    |                  |        |        |           |                            |                         |                        |  |
| Employment History<br>Account for all time for the past five years. Give all employment experience starting with your current employer working back five years. Include full-<br>and part-time work, self-employment, military service, unemployment and full-time education. |                  |        |        |           |                            |                         |                        |  |
|                                                                                                    |                  | Fro    | From   |           | ō                          |                         |                        |  |
|                                                                                                    |                  |        | Month  | Year      | Month                      | Year                    | Position Held          |  |
| Name:                                                                                                    |                  |        | _      |           |                            |                         |                        |  |
| City: State:                                                                                                    | Foreign Country: |        |        |           |                            |                         |                        |  |
| NEITHA-                                                                                                    |                  |        |        |           |                            |                         |                        |  |

## Paper Individual Navigator License Renewal Check-list

### Navigator Renewal Form PDF

- https://oci.wi.gov/Documents/OCIForms/11-090.pdf
- Navigator's Identifying information and National Producer Number (NPN)
  - How To Find Your NPN is on slide 7
- □ Answer all Legal Questions
- Copy of your MLMS Training Certificate
- The Navigator Entity You are Affiliated With

### Check or Money Order Payment

\$35 Non-refundable Payment

### **J** Mail

- Navigator Renewal Form
- Copy of your MLMS Training Certificate
- Supporting Documents if answering "yes" to any Background Questions or need to submit a green card of visa
- Payment

State of Wisconsin Office of the Commissioner of Insurance Agent Licensing Section P.O. Box 7872 Madison, WI 53707-7872

### Processing Timeline and Requirements

# **Application Processing**

- Applications are typically processed with the Office of the Commissioner of Insurance between 12-17 business days, if all required follow-up has been completed
- You will receive an email regarding the approval or denial of your application once it is processed. This notification will be delivered from the Office of the Commissioner of Insurance, or NIPR, to the email address listed on the application
- If you have questions during application processing, email <u>ociagentlicensing@wisconsin.gov</u>

# **Application Processing**

- If you do not allow adequate time for processing, your application will expire. Navigators cannot continue doing Navigator work until their license would be reinstated. A reinstatement cost is \$70 and has additional processing time
- OCI will alert the email listed on your renewal paperwork once the license has been processed and is renewed or denied

### Finding Your Navigator License

## **Finding Your Navigator License**

• After approval of the license application, you can look-up your license details on the NAIC State Based Systems license manager tool at:

https://sbs.naic.org/solar-external-lookup/license-manager

- Information Needed to search for your Navigator License
  - Jurisdiction: Wisconsin
  - Search Type: Licensee
  - Entity Type: Individual
  - Additional Fields: First and Last Name or NPN

| O How Do I?                          | Lookup Search |
|--------------------------------------|---------------|
| Jurisdiction REQUIRED                |               |
| Wisconsin                            | ~             |
| Search Type REQUIRED                 |               |
| Licensee                             | ~             |
| Entity Type Required                 |               |
| Individual                           |               |
|                                      |               |
| Enter one or more additional fields: |               |